## **New Registration Program For Valleyview Skating Club**

## To set up a new account:

(All families must set up a new account in order to register)

- 1. Click on the registration button at vvsc.ca as usual. This will take you directly to the new Uplifter Registration program.
- 2. Scroll down to the blue bar that says "Have and Account?" and click to create a new account.

| See below for program registrations.<br>All Skate Canada programs require an annual registration and<br>insurance fee starting September 1.<br>Please ensure you are registering | Helpful Tips for Registering your Participant:           1. Create your new account below - click in blue area on left for account creation or login. Follow fit time registering instructions.           2. Please have your Skate Canada number ready for registering your participant.           3. Use the filter options on the left to find the programs you interested in.           4. View our main site www.vvsc.ca for more detailed descriptions and information of the programs we offer.           9 for the appropriate category for your skater.           at users period and poor for SCI USE SKATING along a poster of users period as a participant and information of the programs we not user period as a poster of users period as a poster of users |
|----------------------------------------------------------------------------------------------------|----------------------------------------------------------------------------------------------------|
|                                                                                                    |                                                                                                    |

3. Create a password on the righthand side of the screen under "First time registering?". Complete "Member Information". The member is the <u>parent/adult</u>.

| Have an Account?<br>If you've registered with us previou    | First Time Registering?<br>If you have never registered for a program on this website, you will need to setup an account to get started.<br>Required Fields are marked with an asteriek *                                                                                                    |
|-------------------------------------------------------------|----------------------------------------------------------------------------------------------------|
| Email Address: Password:                                    | Family Account Login Information —<br>Please provide an email and password (minimum 6 characters) for the primary member of your account. Keep this information to register<br>your participants for additional programs in the future and to gain access to member features, such as registration invoice history,<br>participant profiles and family calendars. |
| LOGIN                                                       | Email Address * Password * Confirm Your Password *                                                                                                    |
| Forgot your password?<br>Click here to reset your password. | Member Information     Please provide the main contact for this account. Participants can be added to the account once created.                                                                                                    |
|                                                             | First Name*                                                                                                    |
|                                                             | Gender* Birthdate (co./ver./vvv)*                                                                                                    |

4. After clicking "continue," scroll down to "Participants" and add your skater(s) information. It will ask for your skater's Skate Canada number, this is helpful, but not necessary.

| Please ensure you are registering for the appropriate category for your skater.<br>If you are unsure, FOR CANSKATE/CANPOWER please contact our registrar at wsc.registrar@gmail.com / for FIGURE SKATING please contact wscadmin@telus. |          |          |              |           |                        |  | nin@telus.net |
|----------------------------------------------------------------------------------------------------|----------|----------|--------------|-----------|------------------------|--|---------------|
|                                                                                                    |          |          |              |           |                        |  |               |
| 40                                                                                                    | Active • |          |              |           |                        |  |               |
|                                                                                                    | Account  | Calendar | Participants | Invoices  | , — J<br>Message Lists |  |               |
| Participants                                                                                                    |          |          |              |           |                        |  |               |
| + Add New Participant                                                                                                    |          |          | No Par       | icipants. |                        |  | ~             |
|                                                                                                    |          |          |              |           |                        |  |               |

5. After your "Participants" have been added, scroll back to the top and click on "**Programs**" to see a complete list of programs that are offered and to register your skater(s).

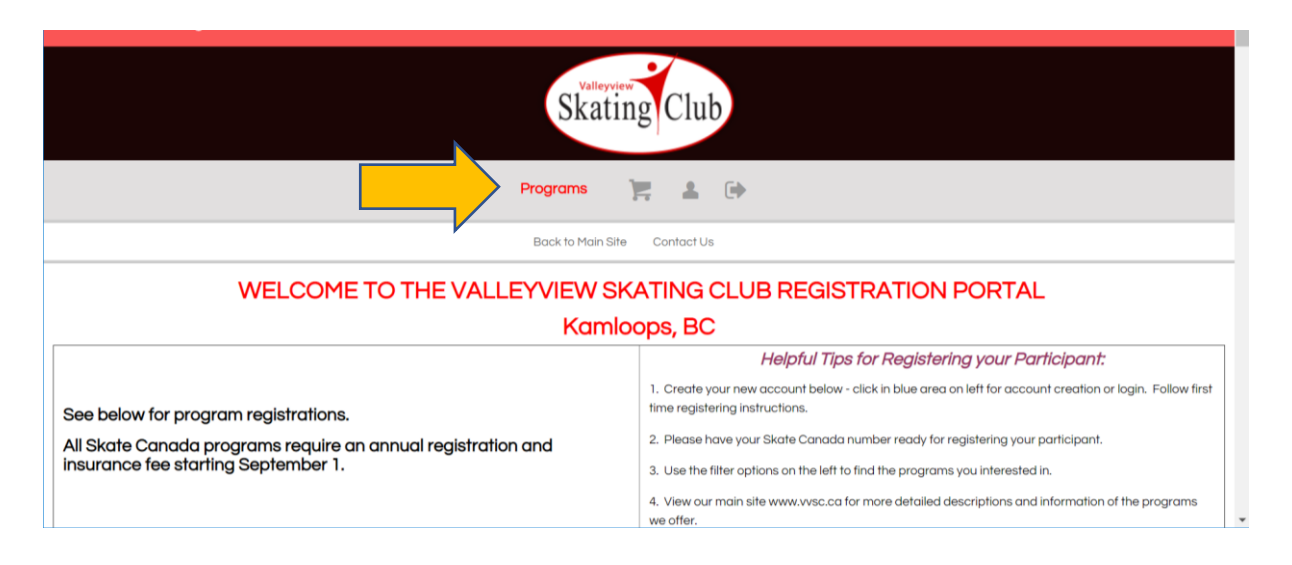

## **To register for programs:**

(All families must set up a new account first in order to register – see above)

1. Login to your account. There are a few ways to log in. Click one of the buttons below:

| Ska                                                                                              | ting Club                                                                                                    |
|--------------------------------------------------------------------------------------------------|----------------------------------------------------------------------------------------------------|
| Book to Mail<br>WELCOME TO THE VALLEYVIEW                                                        | In Ste Contact Us SKATING CLUB REGISTRATION PORTAL                                                                                                    |
| Kar                                                                                              | nloops, BC                                                                                                    |
|                                                                                                  | Helpful Tips for Registering your Participant:                                                                                                    |
| See below for program registrations.                                                             | <ol> <li>Create your new account below - click in blue area on left for account creation or login. Follow first<br/>time registering instructions.</li> </ol>                         |
| All Skate Canada programs require an annual registration and insurance fee starting September 1. | <ol> <li>Please have your Skate Canada number ready for registering your participant.</li> <li>Use the filter options on the left to find the programs you interested in.</li> </ol>  |
| stres//wsc.uplifterinc.com/login/                                                                | <ol> <li>View our main site www.vsc.ca for more detailed descriptions and information of the programs<br/>we offer.</li> <li>for the appropriate category for your skater.</li> </ol> |

## Or scroll down

|                          |                                                                                          | Please ensure you are registering for                    | the appropriate category for your skater.                                     |                       |                 |
|--------------------------|------------------------------------------------------------------------------------------|----------------------------------------------------------|-------------------------------------------------------------------------------|-----------------------|-----------------|
| If you o                 | are unsure, FOR CANSKATE/CANP                                                            | OWER please contact our registrar at v                   | vsc.registrar@gmail.com / for FIGURE SKATIN                                   | G please contact vvsc | admin@telus.net |
| Have an A<br>You must lo | Account?<br>gin or create an account to register for prog                                | rams.                                                    |                                                                               |                       |                 |
| Find<br>Filter<br>Optio  | I Programs<br>the programs in the main area by selecting<br>ns from the dropdowns below. | Program Registrat                                        | tions                                                                         | С                     | ALENDAR VIEW    |
| Cate                     | gones .                                                                                  | •                                                        | CanSkate                                                                      |                       |                 |
| Cate                     | gory Levels                                                                              |                                                          | Program Description                                                           | Fees                  |                 |
| <br>Loca                 | tions .                                                                                  | Fall Canskate 2018- MON<br>» View Details<br>10 Event(s) |                                                                               |                       |                 |
| Shov                     | v<br>Programs                                                                            | Start & End Date:<br>Sep 24, 2018 - Dec 3, 2018          | <b>Day / Time / Location:</b><br>Monday 515-600 Canskate<br>Valleyview Arena, | \$120.00              |                 |
| Sort                     | Programs In Each Category Level by:                                                      | Fall PRE-Canskate 2018-MON                               | Arena                                                                         |                       |                 |

2. Scroll down until you see the login area. If you have already created an account, enter your email address and password to login.

PLEASE USE THE SAME EMAIL ADDRESS EACH TIME YOU REGISTER. DO NOT CREATE A NEW ACCOUNT OR PROFILE FOR SKATERS WHO ALREADY HAVE A PROFILE. IF YOU HAVE FORGOTTEN YOUR PASSWORD, CLICK ON THE "Forgot your password?" BUTTON.

| Have an Account? If you've registered with us previously, please login below to proceed. Email Address: Paseword: | First Time Registering? If you have never registered for a program on this website, you will need to setup an account to get started. Required Fields are marked with an asterisk * Family Account Login Information Please provide an email and password (minimum 6 characters) for the primary member of your account. Keep this information to register your participants for additional programs in the future and to gain access to member features, such as registration invoice history, participant profiles and family calendars. |
|----------------------------------------------------------------------------------------------------|----------------------------------------------------------------------------------------------------|
| LOGIN<br>Forgot your password?<br>Click here to reset your password.                                              | Email Address * Password * Confirm Your Password *  Member Information  Benas previet the main context for this account. Participants can be ordered to the account once created.                                                                                                    |
|                                                                                                    | First Name*  Gender* Birthdate (50/191/1997)* Ferrale                                                                                                    |

3. Click on "Programs" to see a complete list of programs that are offered and to register your skater(s).

| Skat                                 | ing Club                                                                                                    |
|--------------------------------------|----------------------------------------------------------------------------------------------------|
| Programs                             | E ▲ ●                                                                                                    |
| Back to Main S                       | ilte Contact Us                                                                                                    |
| WELCOME TO THE VALLEYVIEW S          | SKATING CLUB REGISTRATION PORTAL                                                                                                    |
| Kam                                  | loops, BC                                                                                                    |
|                                      | Helpful Tips for Registering your Participant:                                                                                                    |
| See below for program registrations. | <ol> <li>Create your new account below - click in blue area on left for account creation or login. Follow first<br/>time registering instructions.</li> </ol> |
|                                      | 3. Blassa keus usur Rirata Canada number readu far realstaring usur participant                                                                               |

Scroll down to find the correct program/class. Or use the search function on the left.
 Please ensure that you are registering for the appropriate category for you skater.
 See vvsc.ca for details about classes, schedules, rates.
 If you are unsure, contact our registrar at <u>vvsc.registrar@gmail.com</u>

| Find Programs<br>Filter the programs in the main area by selecting<br>options from the dropdowns below.<br>Categories | Program Registratio                                                                                         | Program Registrations Quick Search: CALENDAR VIEW        |          |          |  |  |
|----------------------------------------------------------------------------------------------------|----------------------------------------------------------------------------------------------------|----------------------------------------------------------|----------|----------|--|--|
|                                                                                                    |                                                                                                    | CanSkate                                                 |          |          |  |  |
| Category Levels                                                                                                    |                                                                                                    | Program Description                                      | Fees     |          |  |  |
| Locations                                                                                                    | Fall Canskate 2018- MON<br>» View Details<br>10 Event(s)<br>Start @ End Date:<br>Sep 24, 2018 - Dec 3, 2018 | <b>Day / Time / Location:</b><br>Monday 515-600 Canskate | \$120.00 | REGISTER |  |  |
| All Programs                                                                                                    | Fall PRE-Canskate 2018-MON » View Details                                                                   | Vallerview Arena,<br>Arena                               |          | ~        |  |  |

5. After you click the "REGISTER" button, you will be asked to select the skater you wish to register.

| Fall/Winter Senior/Master 2018-PreSeason<br>» View Details<br>7 Secience                                                                                        |        |        |
|----------------------------------------------------------------------------------------------------|--------|--------|
| Fall/Winter Senior/Master 2018-PreSeason <sup>A</sup> September, 2018 - 13 September, 2018 <sup>O</sup> 545-7 pm Week 1 <sup>®</sup> Mac/Week 2 <sup>®</sup> VV |        | \$0.00 |
| Which participant is to be enrolled in this program?         1.                                                                                                 |        |        |
| ADD NEW PARTICIPANT                                                                                                    | CANCEL | ADD    |
| Arena<br>FW Senior/Master 2018/19-TUE                                                                                                    |        |        |

6. Once you have selected all of the programs you wish to register for, go to your shopping cart to check out.

|                                      | Skating Club                                                                                                    |
|--------------------------------------|----------------------------------------------------------------------------------------------------|
| Prog                                 | shopping Cart<br>to Main Site Contact Us                                                                                              |
| WELCOME TO THE VALLEYVI              | EW SKATING CLUB REGISTRATION PORTAL<br>Kamloops, BC                                                                                   |
|                                      | Helpful Tips for Registering your Participant:                                                                                        |
| See below for program registrations. | Create your new account below - click in blue area on left for account creation or login. Follow first time registering instructions. |

7. You must complete all 3 steps on the left in order to complete your registration.

| 1. Your Cart (1 item)                      | 0 | Invoice Summary          | © 19:11  |
|--------------------------------------------|---|--------------------------|----------|
| 2. Billing Information                     | 0 | Programs (1)<br>Subtotal | \$120.00 |
| 3. Payment Information                     |   | Total                    | \$120.00 |
| CONFIRM & PAY IN PERSON PAY BY CREDIT CARD |   | *All prices are in CAD.  |          |

1. Your Cart – check to ensure all programs and skaters in your cart are correct.

An administrative fee will be charged to your first transaction for each skater. This is a yearly membership fee that is good from September 1 through August 31, and will only be charged once per year.

All discounts will be applied at checkout. Any credits (such as PA credits) will also be available to select at checkout.

| 1. Your Cart (6 items)                   |                                      | 🗶 Empty Cart | Invoice Summary                | © 14:1  |
|------------------------------------------|--------------------------------------|--------------|--------------------------------|---------|
|                                          |                                      |              | Programs (2)                   | \$0.0   |
| Add Program Purchase Produ               | cts Purchase Subscriptions           |              | Products and Subscriptions (4) | \$100.0 |
| Programs                                 |                                      |              | Subtotal                       | \$100.0 |
| Fall/Winter Senior/Master 2018-PreSeason | চি Senior/Master                     | \$0.00       | Total                          | \$100.0 |
|                                          | 🛗 Sep 4, 2018 - Sep 13, 2018         |              | *All prices are in CAD.        |         |
|                                          | O 545-7 pm Week 1@ Mac/Week<br>2@ VV |              | BILLING INFORMATION            | ON      |
| ✓ Participants                           |                                      | (2 items) 🗎  |                                |         |
|                                          |                                      |              | VISA                           |         |

2. Billing Information – scroll down and click on "2. Billing Information". Confirm that your information is correct and remember to read and check the "Waiver and Consent" box.

|   | 2. Billing Information                                                                                                    | Invoice Summary                | © 10:23   |  |  |
|---|----------------------------------------------------------------------------------------------------|--------------------------------|-----------|--|--|
|   |                                                                                                    | Programs (2)                   | \$0.00    |  |  |
| V | My Billing Information is different than my Contact Information NOTE: If you are paid by conflict and your Billing information power conflict and statements                      | Products and Subscriptions (4) | \$100.00  |  |  |
|   | Horse in you are paying by brown barre, your billing internation mean be the author of the internation of your brown barre authoritemet.                                          | Subtotal                       | \$100.00  |  |  |
|   | Contact Information                                                                                                    | Total                          | \$100.00  |  |  |
|   | 612 Robson Drive, Kamloops B  Alana Wassing<br>612 Robson Drive<br>Kamloops, British Columbia V2E 287<br>Tek (250) 819-4751                                                       | *All prices are in CAD.        |           |  |  |
|   |                                                                                                    | PAYMENT INFORMATION            |           |  |  |
|   |                                                                                                    | VISA                           | restered. |  |  |
|   | Policies<br>Please review the following policies by clicking on the link below. Acceptance of policies marked with an asterisk (*) are<br>required to complete your registration. |                                |           |  |  |
|   | Walver and Consent*                                                                                                    |                                | ~         |  |  |

 Payment Information – scroll down and click on "3. Payment Information". Payments must be made by credit card at time of registration. If a program offers a monthly payment option, you may choose to pay in full or select payment option from the right hand column.

| 1. Your Cart (1 item)                                                                                                    | 0                                                                                                    | Invoice Summary |                         |               | © 19:29     |          |   |
|----------------------------------------------------------------------------------------------------|----------------------------------------------------------------------------------------------------|-----------------|-------------------------|---------------|-------------|----------|---|
|                                                                                                    |                                                                                                    |                 |                         | Programs (1)  |             | \$350.00 |   |
| 2. Billing Information                                                                                                    |                                                                                                    |                 |                         | Subtotal      |             | \$350.00 |   |
| 3. Payment Information                                                                                                    | Tot                                                                                                    |                 |                         | \$350.00      |             |          |   |
|                                                                                                    |                                                                                                    |                 | P                       | ayment option | Pay in Full | •        |   |
| CONF N PAY E                                                                                                    |                                                                                                    |                 | Due Now                 |               | \$350.00    |          |   |
|                                                                                                    |                                                                                                    |                 | *All prices are in CAD. |               |             |          |   |
|                                                                                                    |                                                                                                    |                 |                         | VISA          | e masterard |          |   |
| ABOUT US                                                                                                    | CONTACT INFORMATION                                                                                                    | SITEMAP         |                         | SOCIAL        | MEDIA       |          |   |
| ABOUT US                                                                                                    | CONTACT INFORMATION                                                                                                    | SITEMAP         |                         | SOCIAL I      | MEDIA       |          | L |
| ABOUT US<br>The Valleyview Skating Club's dynamic coaching<br>team strives to ensure that the needs of our                                                                                                    | CONTACT INFORMATION<br>Valleyview Skating Club<br>PO Box 582                                                                          | SITEMAP         |                         | SOCIAL I      | MEDIA       |          | L |
| ABOUT US<br>The Valleyview Skatling Club's dynamic coaching<br>team strives to ensure that the needs of our<br>skaters of all levels are exceeded, in a                                                                                                    | CONTACT INFORMATION<br>Valleyview Skating Club<br>PO Box 582<br>Kamloopa, Brillish Columbia                                           | SITEMAP         |                         | SOCIAL I      | MEDIA       | ~        | L |
| ABOUT US<br>The Valleyview Skating Club's dynamic coaching<br>team strives to ensure that the needs of our<br>skaters of all levels are exceeded, in a<br>progressive, challenging, and fun atmosphere.                                                                                                 | CONTACT INFORMATION<br>Valleyview Skating Club<br>PO Box 582<br>Kamiooga, British Columbia<br>V2C 5L7, CAN                            | SITEMAP         |                         | SOCIAL N      | MEDIA       | ^        | l |
| ABOUT US<br>The Valleyview Skating Club's dynamic coaching<br>team sitives to ensure that the needs of our<br>skaters of all levels are exceeded, in a<br>progressive, challenging, and fun atmosphere.<br>We will ullies us a tenanthic leach ontenno of                                               | CONTACT INFORMATION<br>Valleyview Skating Club<br>PO Box 582<br>Kamloopa, British Columbia<br>V26 5L7, CAN<br>Vec. treasure@gmail.com | SITEMAP         |                         | SOCIAL 1      | MEDIA       | ^        | l |
| ABOUT US<br>The Valleyview Skating Club's dynamic coaching<br>team strives to ensure that the needs of our<br>skaters of all levels are exceeded, in a<br>progressive, challenging, and fun atmosphere.<br>We will utilize our strengths in each cotegory of<br>sidering technical, charegoraphy, done. | CONTACT INFORMATION<br>Valleystew Skating Club<br>PO Box 582<br>Komkoops, British Columbia<br>V2C SL7, CAN<br>Vec. Heasurer@gmail.com | SITEMAP         |                         | SOCIAL I      | MEDIA       | ^        | ł |

- 8. A receipt will be emailed to you. You may also print your receipt for your records.
- 9. Finally, remember to logout.

| Skating Club                                                 |                                                                                                    |  |  |  |  |  |  |  |  |
|--------------------------------------------------------------|----------------------------------------------------------------------------------------------------|--|--|--|--|--|--|--|--|
| Programs 📜 🛓 💽                                               |                                                                                                    |  |  |  |  |  |  |  |  |
| Back to Main Site Contact Us                                 |                                                                                                    |  |  |  |  |  |  |  |  |
| WELCOME TO THE VALLEYVIEW SKATING CLUB REGISTRATION PORTAL   |                                                                                                    |  |  |  |  |  |  |  |  |
| Kamloops, BC                                                 |                                                                                                    |  |  |  |  |  |  |  |  |
|                                                              | Helpful Tips for Registering your Participant:                                                                                           |  |  |  |  |  |  |  |  |
| See below for program registrations.                         | 1. Create your new account below - click in blue area on left for account creation or login. Follow first time registering instructions. |  |  |  |  |  |  |  |  |
| All Skate Canada programs require an annual registration and | 2. Please have your Skate Canada number ready for registering your participant.                                                          |  |  |  |  |  |  |  |  |
| insurance fee starting September 1.                          | 3. Use the filter options on the left to find the programs you interested in.                                                            |  |  |  |  |  |  |  |  |
| https://wsc.uplifterinc.com/?logout                          | <ol> <li>View our main site www.vvsc.ca for more detailed descriptions and information of the programs<br/>we offer.</li> </ol>          |  |  |  |  |  |  |  |  |

Thank you for registering with the Valleyview Skating Club.

If you need further assistance, please contact: Alice Munger at <u>vvsc.registrar@gmail.com</u> (registrar)